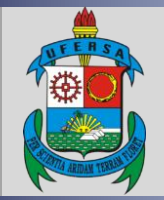

# UNIVERSIDADE FEDERAL RURAL DO SEMI-ÁRIDO PRÓ-REITORIA DE EXTENSÃO E CULTURA DIVISÃO DE EVENTOS E CULTURA

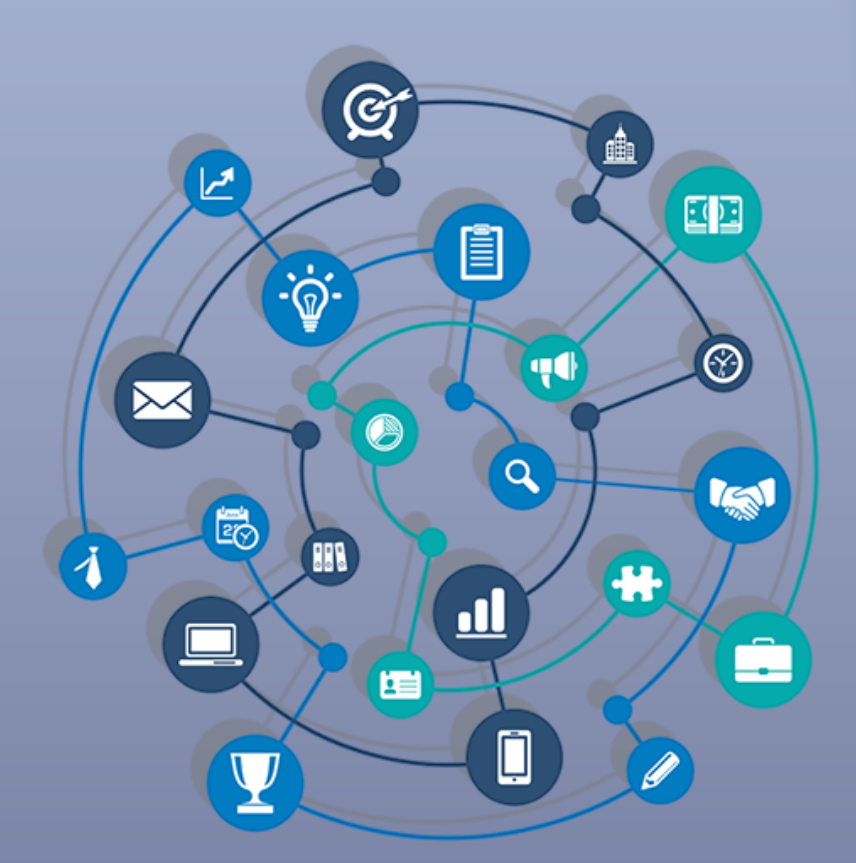

# TUTORIAL – GERENCIAMENTO DE PARTICIPANTES DE EVENTOS E CURSOS DE EXTENSÃO NO SIGAA

Versão: 1.0

Data: 15/10/2021

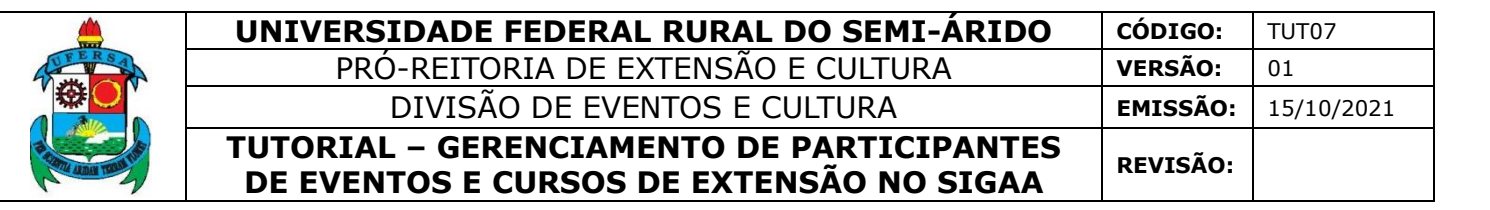

#### APRESENTAÇÃO

O SIGAA é o Sistema Integrado de Gestão de Atividades Acadêmicas, que informatiza os procedimentos da área acadêmica através dos módulos de graduação, pós-graduação (stricto e lato sensu) e extensão.

Este tutorial objetiva orientar o gerenciamento de participantes de eventos e cursos de extensão no módulo Extensão do SIGAA da UFERSA. Para fazer uso do módulo Extensão do SIGAA, o usuário deve estar devidamente cadastrado, porém algumas funcionalidades estarão disponíveis de acordo com o perfil de acesso do usuário atribuído pela Superintendência de Tecnologia da Informação e Comunicação - SUTIC, com acesso ao módulo de Portal Administrativo, sendo a senha de uso pessoal e intransferível.

# <u>GERENCIAMENTO DE PARTICIPANTES DE EVENTOS E CURSOS DE</u> <u>EXTENSÃO</u>

#### 1. Acesso ao módulo Extensão e funcionalidade Gerenciar Participantes

O acesso ao SIGAA deve ser feito através do link <u>https://sigaa.ufersa.edu.br/sigaa/</u>.

Na tela de início deve-se digitar no campo destacado LOGIN e SENHA do usuário e selecionar a opção "ENTRAR".

|        | UNIVERSIDADE FEDERAL RURAL DO SEMI-ÁRIDO                                              | CÓDIGO:         | TUT07      |
|--------|---------------------------------------------------------------------------------------|-----------------|------------|
| THE RS | PRÓ-REITORIA DE EXTENSÃO E CULTURA                                                    | VERSÃO:         | 01         |
|        | DIVISÃO DE EVENTOS E CULTURA                                                          | EMISSÃO:        | 15/10/2021 |
|        | TUTORIAL – GERENCIAMENTO DE PARTICIPANTES<br>DE EVENTOS E CURSOS DE EXTENSÃO NO SIGAA | <b>REVISÃO:</b> |            |

| UFERSA - SIGAA - Sistema Inte                                                                                                    | egrado de Gestão de Atividades Acadêm                                                         | icas                                                                                       |                                                  |  |  |
|----------------------------------------------------------------------------------------------------|-----------------------------------------------------------------------------------------------|--------------------------------------------------------------------------------------------|--------------------------------------------------|--|--|
|                                                                                                    |                                                                                               |                                                                                            |                                                  |  |  |
| O sistema diferencia                                                                                                    | ATEN<br>letras maiúsculas de minúsculas APENAS n<br>no cad                                    | ÇÃO!<br>a senha, portanto ela deve ser digitada da<br>Jastro.                              | mesma maneira que                                |  |  |
| SIGAA<br>(Acadêmico)                                                                                                    | SIPAC<br>(Administrativo)                                                                     | SIGRH<br>(Recursos Humanos)                                                                | <b>SIGAdmin</b><br>(Administração e Comunicação) |  |  |
|                                                                                                    | Perdeu o e-mail de confirmação de cad<br>Esqueceu o login? Clique<br>Esqueceu a senha? Clique | astro? Clique aqui para recuperá-lo.<br>aqui para recuperá-lo.<br>a aqui para recuperá-la. |                                                  |  |  |
| _                                                                                                    | Informe o log                                                                                 | in do usuário                                                                              | _                                                |  |  |
|                                                                                                    | Entrar no Sistema                                                                             |                                                                                            |                                                  |  |  |
|                                                                                                    | Usuário:                                                                                      |                                                                                            |                                                  |  |  |
|                                                                                                    | Senha:                                                                                        | rar                                                                                        |                                                  |  |  |
|                                                                                                    |                                                                                               |                                                                                            |                                                  |  |  |
| Professor ou<br>caso ainda não possu                                                                                                    | Funcionário,<br>a cadastro no SIGAA.                                                          | Alu<br>caso ainda não possi                                                                | ino,<br>la cadastro no SIGAA.                    |  |  |
| clique no li                                                                                                    | nk abaixo.                                                                                    | clique no                                                                                  | nk abaixo.                                       |  |  |
| Cadas                                                                                                    | tre-se                                                                                        | Cadas                                                                                      | stre-se                                          |  |  |
| 🥹 Este sistema é melhor visualizado utilizando o Mozilla Firefox, para baixá-lo e instalá-lo, clique aqui.<br>🖄 Para visualizar documentos é necessário utilizar o Adobe Reader, para baixá-lo e instalá-lo, clique aqui. |                                                                                               |                                                                                            |                                                  |  |  |

Com o *login* realizado, selecionar o vínculo.

| Esc                                                                                                    | Escolha seu Vínculo para operar o sistema                                                                                                    |                 |       |                    |  |  |  |  |
|----------------------------------------------------------------------------------------------------|----------------------------------------------------------------------------------------------------|-----------------|-------|--------------------|--|--|--|--|
| <b>Caro Usuário,</b><br>O sistema detectou que você possui mais de um vínculo ativo com a instituição. Por favor, selecione o vínculo com<br>o qual você deseja trabalhar nesta sessão. |                                                                                                    |                 |       |                    |  |  |  |  |
| Selecionar Vínculo                                                                                                    |                                                                                                    |                 |       |                    |  |  |  |  |
| Vínculos Encontrados (2)                                                                                                    |                                                                                                    |                 |       |                    |  |  |  |  |
| Ат                                                                                                    | IVOS                                                                                                    |                 |       |                    |  |  |  |  |
| _                                                                                                    | Vínculo                                                                                                    | Identificador   | Ativo | Outras Informações |  |  |  |  |
| 20                                                                                                    | Servidor                                                                                                    | an en some a so | Sim   | Exercício:         |  |  |  |  |
| <b>E</b>                                                                                                    | Vice-Chefia/Vice<br>Diretoria                                                                                                    |                 | Sim   | Unidade:           |  |  |  |  |
|                                                                                                    |                                                                                                    |                 |       | Não Definido       |  |  |  |  |
|                                                                                                    | SIGAA   Superintendência de Tecnologia da Informação e Comunicação - (84) 3317-8210   Copyright 😋 2006-2020 - UFERSA - srv-jboss01-hom.ufersa.edu.br - v3.13.27 |                 |       |                    |  |  |  |  |

Para os servidores que não possuem mais de um vínculo com a UFERSA (como discente ou outra categoria) essa tela não será exibida.

O acesso ao Módulo Extensão para a funcionalidade de gerenciamento de participantes de eventos e cursos de extensão pode ocorrer de duas forma, dependendo do perfil do usuário:

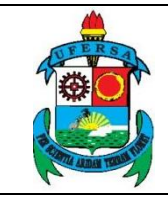

| UNIVERSIDADE FEDERAL RURAL DO SEMI-ÁRIDO                                              | CÓDIGO:  | TUT07      |
|---------------------------------------------------------------------------------------|----------|------------|
| PRÓ-REITORIA DE EXTENSÃO E CULTURA                                                    | VERSÃO:  | 01         |
| DIVISÃO DE EVENTOS E CULTURA                                                          | EMISSÃO: | 15/10/2021 |
| TUTORIAL – GERENCIAMENTO DE PARTICIPANTES<br>DE EVENTOS E CURSOS DE EXTENSÃO NO SIGAA | REVISÃO: |            |

## 1.1 Usuário com perfil de docente:

### Selecionar aba PORTAL DOCENTE.

| Alterar vinculo                                                                                                  | Semestre atual: 2020.1                | 🖼 Médulaa 🧳                    |                            |                             |
|----------------------------------------------------------------------------------------------------|---------------------------------------|--------------------------------|----------------------------|-----------------------------|
| and the second second second second second second second second second second second second second second second |                                       | Modulos (                      | 퉬 Caixa Postal             | ≽ Abrir Chamado             |
|                                                                                                    |                                       | 📲 Menu Docente                 | 🔗 Alterar senha            | 🧿 Ajuda                     |
| Menu Principal                                                                                                   |                                       | PORTAIS                        |                            |                             |
| 💓 💊 💌                                                                                                    | i i i i i i i i i i i i i i i i i i i | &                              | 8                          | ٤                           |
| Infantil e Médio Técnico Formação<br>Fundamental Complementar                                                    | Graduação                             | Portal do Docente              | Portal do Discente         | Portal Coord.<br>Lato Sensu |
| 🔎 📦 🍐 🦈                                                                                                    | ,                                     | ٨                              | 8                          | &                           |
| Lato Sensu Stricto Sensu Pesquisa Extensão                                                                       | Monitoria                             | Portal Coord.<br>Stricto Sensu | Portal Coord.<br>Graduação | Portal Coord. Pólo          |
| 🍂 🍕 ઢ 🙎                                                                                                    |                                       | <u>a</u>                       | 2                          | 2                           |
| Ações Acadêmicas Ensino a Distância Assistência ao Ouvidoria<br>Integradas Estudante                             | Ambientes Virtuais                    | Portal do Tutor                | Portal do Tutor do<br>IMD  | CPDI                        |
| 🔒 👶 🗟                                                                                                    | 3                                     | 3                              | <b>5</b>                   |                             |
| Produção Intelectual Biblioteca Diplomas Central de Estágio:                                                     | s Residências em<br>Saúde             | Portal da Reitoria             | Relatórios de<br>Gestão    | Portal do<br>Concedente de  |
| sist 🦂 🛃                                                                                                    | 40                                    | <b>\$</b>                      | 28                         |                             |
| SiSU UFERSA Infraestrutura Física NEE Avaliações<br>Acadêmicas                                                   | Administração do<br>Sistema           | Portal Coord.<br>Ensino Rede   | Portal do Familiar         |                             |
| 🚳 🐼 IMB 🍥                                                                                                    | <b>*</b>                              |                                |                            |                             |
| Prog. de Atual. Relações Instituto Metrópole Ensino em Rede<br>Pedagógica Internacionais Digital                 | Espaço Físico                         |                                |                            |                             |
| Outros Sistemas                                                                                                  |                                       |                                |                            |                             |
| <b>19 3 1</b>                                                                                                    |                                       | 1                              |                            |                             |
| Administrativo Recursos Humanos SIGAdmin<br>(SIPAC) (SIGRH)                                                      |                                       |                                |                            |                             |
|                                                                                                    |                                       | -                              |                            |                             |

Selecionar as opções EXTENSÃO > AÇÕES DE EXTENSÃO > GERENCIAR AÇÕES > GERENCIAR PARTICIPANTES.

| 😂 Ensino | 🤞 Pesquisa  | 💖 Extensão   | 🂐 Ações Integradas   | Convênios      | <u> </u> | Biblioteca  🗾 Produção Inte | elect | ual 🝓 Outros                         |
|----------|-------------|--------------|----------------------|----------------|----------|-----------------------------|-------|--------------------------------------|
|          |             | Ações de E   | xtensão              | ,              | ·        | Submissões de Propostas     | •     |                                      |
| Não bó r | otíciae ca  | Planos de T  | Trabalho             | ,              | •        | Inscrições                  | •     | Minhas Mensagens                     |
| Nao na i | ioticias ca | Relatórios   |                      | ,              | ·        | Gerenciar Ações             | •     | Listar Minhas Ações                  |
|          |             | Comissão d   | de Avaliadores Membi | ro do Comite 🕠 | ·        |                             |       | Gerenciar Membros da Equipe          |
|          |             | Certificado  | s e Declarações      | ,              | •        |                             |       | Gerenciar Participantes              |
|          |             | Editais de l | Extensão             |                |          |                             |       | Ações com Tempo de Cadastro Expirado |

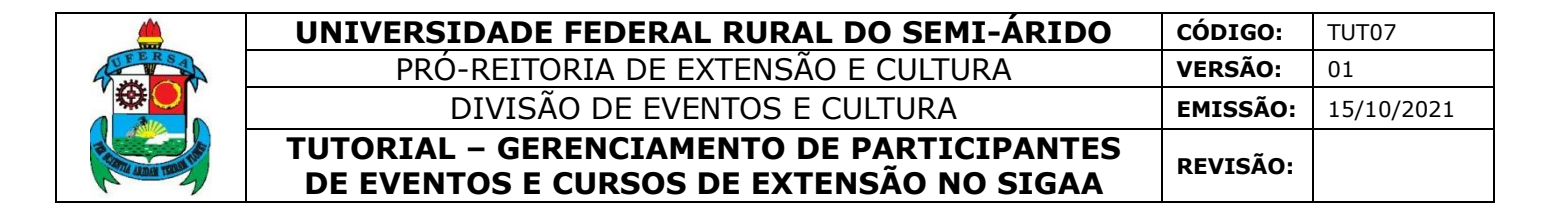

1.2 Usuário com perfil de técnico-administrativo:

Selecionar a aba MÓDULOS.

| UFERSA - SIGAA - Sistema Integrado de Gestão de Atividades Ac                                                      | adêmicas                                                                                                    |                               | A+ A- Tempo de     | Sessão: 01:30 SAIR |  |  |  |
|----------------------------------------------------------------------------------------------------|----------------------------------------------------------------------------------------------------|-------------------------------|--------------------|--------------------|--|--|--|
| 0.556798.55275555555556556                                                                                         | Semestre atual: 2020.1==>                                                                                               | 崎 Módulos                     | 付 Caixa Postal     | 🍗 Abrir Chamado    |  |  |  |
| IOEMIDUUR NEEDEN PROMIERVERSINEIO                                                                                  |                                                                                                    | Զ Alterar senha               | 🥝 Ajuda            |                    |  |  |  |
| Gestão de Espaço Físico                                                                                            |                                                                                                    |                               |                    |                    |  |  |  |
| Espaço Físi                                                                                                    |                                                                                                    |                               |                    |                    |  |  |  |
| <ul> <li>Alocação de Espaços</li> <li>Realizar alocação</li> <li>Realizar alocação buscando por horário</li> </ul> | <ul> <li>Relatórios</li> <li>Turmas não alocadas</li> <li>Mapa de Alocação de</li> <li>Relatório de Horários</li> </ul> | Espaços<br>por Curso/Semestre | /Turno/Ano/Período |                    |  |  |  |
| Menu Principal                                                                                                    |                                                                                                    |                               |                    |                    |  |  |  |

## Selecionar o módulo EXTENSÃO.

|                                | Módulos do SIGAA         |                             |                          |                             |                                |                            |                             |   |  |  |
|--------------------------------|--------------------------|-----------------------------|--------------------------|-----------------------------|--------------------------------|----------------------------|-----------------------------|---|--|--|
| MENU PRINC                     | IPAL                     |                             |                          |                             |                                | -                          |                             |   |  |  |
| 1                              |                          | 2                           | 1                        |                             | 2                              | 8                          | 8                           |   |  |  |
| Infantil e<br>Fundamental      | Médio                    | Técnico                     | Formação<br>Complementar | Graduação                   | Portal do Docente              | Portal do Discente         | Portal Coord.<br>Lato Sensu |   |  |  |
| -                              | i                        | 🍦 🔔                         | <b>*</b>                 | i i                         | 8                              | 8                          | 2                           |   |  |  |
| Lato Sensu                     | Stricto Sensu            | Pesquisa 😽                  | Extensão                 | Monitoria                   | Portal Coord.<br>Stricto Sensu | Portal Coord.<br>Graduação | Portal Coord. Pólo          |   |  |  |
|                                |                          | <u></u>                     | 2                        | 222                         | 2                              | 2                          | 2                           |   |  |  |
| Ações Acadêmicas<br>Integradas | Ensino a Distância       | Assistência ao<br>Estudante | Ouvidoria                | Ambientes Virtuais          | Portal do Tutor                | Portal do Tutor do<br>IMD  | CPDI                        |   |  |  |
|                                | ۵                        | <b></b>                     | 8                        | 3                           | 2                              | <b>6</b>                   | <b>N</b>                    |   |  |  |
| Produção<br>Intelectual        | Biblioteca               | Diplomas                    | Central de Estágios      | Residências em<br>Saúde     | Portal da Reitoria             | Relatórios de<br>Gestão    | Portal do<br>Concedente de  |   |  |  |
| sisŪ                           | <b>"</b>                 | ۵.                          |                          | 40                          | <b>@</b>                       | 28                         |                             |   |  |  |
| SISU UFERSA                    | Infraestrutura<br>Física | NEE                         | Avaliações<br>Acadêmicas | Administração do<br>Sistema | Portal Coord.<br>Ensino Rede   | Portal do Familiar         |                             |   |  |  |
| <b>1</b>                       | <b>61</b>                | INTER                       | <b>(</b>                 | *                           |                                |                            |                             | - |  |  |

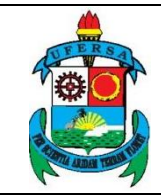

| UNIVERSIDADE FEDERAL RURAL DO SEMI-ÁRIDO                                              | CÓDIGO:         | TUT07      |
|---------------------------------------------------------------------------------------|-----------------|------------|
| PRÓ-REITORIA DE EXTENSÃO E CULTURA                                                    | VERSÃO:         | 01         |
| DIVISÃO DE EVENTOS E CULTURA                                                          | EMISSÃO:        | 15/10/2021 |
| TUTORIAL – GERENCIAMENTO DE PARTICIPANTES<br>DE EVENTOS E CURSOS DE EXTENSÃO NO SIGAA | <b>REVISÃO:</b> |            |

Selecionar a opção GERENCIAR PARTICIPANTES.

| Menu de Extensão para Servidores Técnicos-administrativos                                                                                                    |  |  |  |  |
|----------------------------------------------------------------------------------------------------|--|--|--|--|
| Ação de Extens                                                                                                    |  |  |  |  |
| <ul> <li>Ações de Extensão</li> <li>Submissão de Propostas</li> <li>Submeter Propostas de Extensão</li> <li>Submeter Propostas de Ensino</li> <li>Consultar ações</li> <li>Gerenciar Ações</li> <li>Listar Minhas Ações</li> <li>Gerenciar Participantes</li> <li>Equipe Organizadora</li> <li>Certificados e Declarações</li> <li>Ações com Tempo de Cadastro Expirado</li> </ul> |  |  |  |  |
|                                                                                                    |  |  |  |  |

#### 2. Gerenciamento de Participantes

O sistema abrirá a janela GERENCIAR PARTICIPANTES, que mostra a lista de cursos e eventos dos quais o usuário é coordenador, incluindo as mini atividades.

A partir das opções dessa janela é possível ter acesso ao cadastro de frequência, emissão de certificados entre outras operações para os participantes.

Como para se cadastrar em alguma atividade o participante precisa primeiro se cadastrar na atividade principal, o número de participantes na atividade principal inclui obrigatoriamente o número de participantes das mini atividades.

O gerenciamento de participantes deve ser feito para a ação e para as miniatividades.

Atenção: os participantes não devem ser confundidos com os membros que fazem parte da equipe executora da ação, estes devem ser cadastrados como membros da equipe.

Uma atividade de extensão só possui participantes quando as inscrições realizadas são aprovadas pelo coordenador ou quando o coordenador cadastra diretamente o participante.

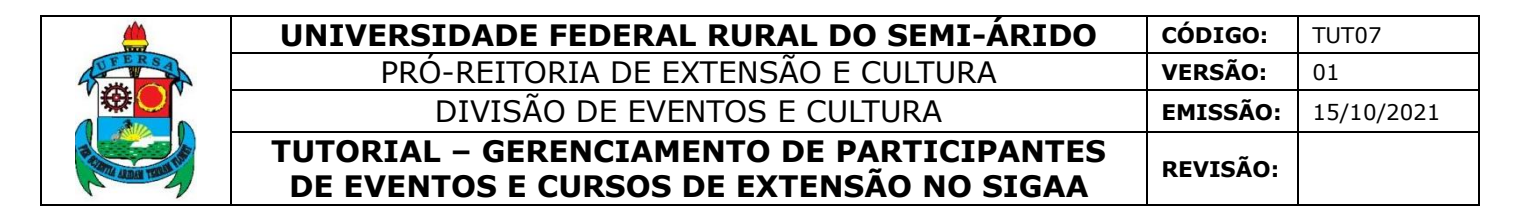

Caso o coordenador deseje conferir se há alguma inscrição pendente de aprovação deve clicar no link GERENCIAR INSCRIÇÕES e seguir o passo a passo do Tutorial Abertura de Inscrição em Evento e Cursos de Extensão.

| Portal do Docente > Gerenciar Participantes                                                                                                    |                                                                                                    |                       |                              |                        |                           |  |  |  |  |
|----------------------------------------------------------------------------------------------------|----------------------------------------------------------------------------------------------------|-----------------------|------------------------------|------------------------|---------------------------|--|--|--|--|
|                                                                                                    |                                                                                                    |                       |                              |                        |                           |  |  |  |  |
| Car                                                                                                    | ro Coordenador,                                                                                                    |                       |                              |                        |                           |  |  |  |  |
| Aba                                                                                                    | Abaixo são apresentadas as atividades de extensão ativas para as quais o (a) senhor (a) é coordenador.<br>A partir das paíse a baixo é possível cadastrar a fraquência, ambir cartificados ente outras persoãos para os participantes. |                       |                              |                        |                           |  |  |  |  |
| A partir das ações abaixo e possívei cadastrar a requencia, emitir cerdincados entre outras óperações para os participantes.                                                                                                    |                                                                                                    |                       |                              |                        |                           |  |  |  |  |
| Como para se cadastrar em alguma atividade o participante precisa primeiro se cadastrar na atividade principal, o número de participantes na atividade<br>principal inclui obrigatoriamente o número de participantes das mini atividades. |                                                                                                    |                       |                              |                        |                           |  |  |  |  |
| Ate                                                                                                    | Atenção                                                                                                    |                       |                              |                        |                           |  |  |  |  |
| Os<br>equipe!                                                                                                    | participantes NÃO devem ser confundidos com os memb                                                                                                    | bros que fazem parte  | e da equipe executora da açã | io, estes devem ser ca | dastrados como membros da |  |  |  |  |
| Im                                                                                                    | portante: Uma atividade de extensão só possui particip                                                                                                    | antes quando as inso  | rições realizadas são aprova | das pelo coordenador   | ou quando o coordenador   |  |  |  |  |
| Cadastra<br>Par                                                                                                    | ra verificar se não existe alguma inscrição pendente de a                                                                                                    | provação utilizando a | a opção: Gerenciar Inscriçõ  | ões                    |                           |  |  |  |  |
|                                                                                                    |                                                                                                    |                       |                              |                        |                           |  |  |  |  |
|                                                                                                    | 🍮: Gerenciar Participantes 🛛 🔍: Listar Partici                                                                                                    | ipantes 🛛 📝: Exibi    | r Lista de Presença 🛛 😽:     | Enviar Mensagem p      | ara Participantes         |  |  |  |  |
|                                                                                                    | Listar Informações de contato dos                                                                                                    | s Participantes 🛛 🗏   | : Exportar Informações o     | de contato dos Parti   | cipantes                  |  |  |  |  |
| LISTA DOS CURSOS E EVENTOS                                                                                                    |                                                                                                    |                       |                              |                        |                           |  |  |  |  |
| Código                                                                                                    | Título                                                                                                    | Tipo                  | Tipo Avaliação               | Status                 | Qtd                       |  |  |  |  |
| 1. 19 1. S. 1                                                                                                    | 这些"在1991年,1991年,1995年)<br>第二百百百百百百百百百百百百百百百百百百百百百百百百百百百百百百百百百百百百                                                                                                    | EVENTO                | EXTENSÃO                     | CONCLUÍDA              | 0 🚨 🔍 📝 🖼 🗐               |  |  |  |  |
|                                                                                                    | Resolução de Problemas                                                                                                    | Oficina               |                              |                        | 0 🚨 🔍 📝 🖼 🧮               |  |  |  |  |
|                                                                                                    | and a second second second second second second second second second second second second second second second                                                                                                    |                       |                              |                        |                           |  |  |  |  |

Para gerenciar inscrições o usuário deve selecionar na LISTA DE CURSOS E EVENTOS a frente da ação, uma das seguintes opções: gerenciar participantes, listar participantes, exibir lista de presença, enviar mensagem para participantes, listar informações de contato dos participantes, exportar informações de contato dos participantes.

#### 2.1 Gerenciar participantes

Ao clicar na opção GERENCIAR PARTICIPANTES, no ícone de uma pessoa

o usuário será direcionado à lista de participantes da ação, podendo selecionar o participante diretamente na lista ou por meio da janela de FILTRO.

Na LISTA DE PARTICIPANTES o usuário deve selecionar o nome do participante, alimentar a frequência e informar se o participante terá direito a receber declaração e/ou certificado.

|                                       | UNIVERSIDADE FEDERAL RURAL DO SEMI-ÁRIDO                                              | CÓDIGO:  | TUT07      |
|---------------------------------------|---------------------------------------------------------------------------------------|----------|------------|
| E E R S A                             | PRÓ-REITORIA DE EXTENSÃO E CULTURA                                                    | VERSÃO:  | 01         |
| · · · · · · · · · · · · · · · · · · · | DIVISÃO DE EVENTOS E CULTURA                                                          | EMISSÃO: | 15/10/2021 |
| R COM AND THE REAL PROPERTY OF        | TUTORIAL – GERENCIAMENTO DE PARTICIPANTES<br>DE EVENTOS E CURSOS DE EXTENSÃO NO SIGAA | REVISÃO: |            |

|                                                                             | FILTROS                                   |                        |             |             |
|-----------------------------------------------------------------------------|-------------------------------------------|------------------------|-------------|-------------|
| Nome:                                                                       |                                           |                        |             |             |
| UF:                                                                         | Rio Grande do Norte 🗸 Município:          | MOSSORÓ                | ~           |             |
| Sem frequência                                                              |                                           |                        |             |             |
| Não autorizado decl                                                         | aração                                    |                        |             |             |
| Não autorizado cert                                                         | ficado                                    |                        |             |             |
| Participantes por pá                                                        | gina: 50 🗸                                |                        |             |             |
|                                                                             | Filtrar                                   |                        |             |             |
|                                                                             |                                           |                        |             |             |
| Código:<br>Atividade:<br>Coordenação:<br>Período: 04/08/2020 até 10/10/2020 |                                           |                        |             |             |
| 🕹 Adicionar                                                                 | Novo Participante 🛛 🔲 : Emitir declaração | ጸ : Emitir certificado | 🔎 🚈: Opções |             |
|                                                                             | 1 de 1                                    |                        |             |             |
|                                                                             | LISTA DE PARTICIPAN                       | TES                    |             |             |
| PF Passaporte I                                                             | lome Parti                                | cipação Freq.          | Declaração  | Certificado |
|                                                                             |                                           |                        |             |             |

Após inserir os dados de todos os participantes, o usuário deve clicar em salvar.

A emissão do certificado de cada participante só será autorizada quando as seguintes condições forem atingidas:

• A ação de extensão estiver finalizada e o projeto concluído ou o gestor autorizou a emissão antes de término da ação.

• O participante deverá ter frequência satisfatória.

• O participante deverá ter a emissão do certificado autorizada pela coordenação da ação. (válido para emissão pelo próprio participante).

A emissão da declaração de cada participante só será autorizada quando as seguintes condições forem atingidas:

• A ação de extensão não estiver finalizada e o projeto não estiver concluído.

• O participante deverá ter a emissão da declaração autorizada pela coordenação da ação. (válido para emissão pelo próprio participante).

8

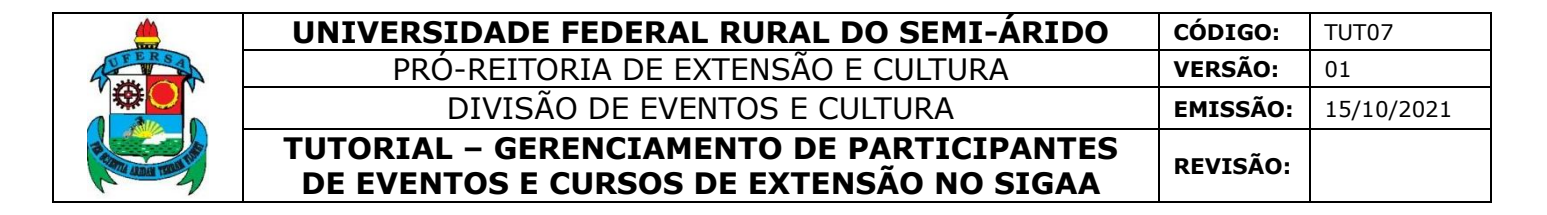

2.1.1 Adicionar um novo participante.

| Atturner                                                                                 |  |             |            |          |                   |              |             |            |             |       |
|------------------------------------------------------------------------------------------|--|-------------|------------|----------|-------------------|--------------|-------------|------------|-------------|-------|
| ATTVIDADE<br>Código:<br>Atividade:<br>Coordenação:<br>Período: 04/08/2020 até 10/10/2020 |  |             |            |          |                   |              |             |            |             |       |
| & Adicionar Novo Participante ☐ : Emitir declaração 1 de 1                               |  |             |            |          |                   |              |             |            |             |       |
| LISTA DE PARTICIPANTES                                                                   |  |             |            |          |                   |              |             |            |             |       |
|                                                                                          |  | CPF         | Passaporte | Nome     | I                 | Participação | Freq.       | Declaração | Certificado |       |
| 1-                                                                                       |  | 力的可能的必须是行为。 |            | 之后 医牙宫外的 | 14-15-16-1        | PARTICIPANTE | 80 <b>%</b> | SIM ¥      | SIM ¥       | 📄 🤱 🚈 |
|                                                                                          |  |             |            | [        | Salvar Alterações | Cancelar     |             |            |             |       |

a) Participantes com cadastro no sistema

Caso o participante já possua cadastro no sistema devido a atividade anteriores, basta apenas selecionar o participante existente, informando um dado como CPF, passaporte, nome ou e-mail e clicar em buscar.

| 🔓 Cadastrar Novo Participante |            |        |          |  |  |
|-------------------------------|------------|--------|----------|--|--|
| Busca por Participante        |            |        |          |  |  |
| CPF:                          | 小市 医肉子 医子宫 | Ŷ      |          |  |  |
| Passaporte:                   |            |        |          |  |  |
| Nome:                         |            |        |          |  |  |
| E-mail:                       |            |        |          |  |  |
|                               |            | Buscar | Cancelar |  |  |

O sistema lista o nome do participante, à frente do qual o usuário deve escolher

| a opção   | ALTERAR     | DADOS D      | O PARTICIPA       | ANTE 🦻                | caso | deseje     | fazer | alguma |
|-----------|-------------|--------------|-------------------|-----------------------|------|------------|-------|--------|
| alteração | de cadastro | ou a opção S | SELECIONAR        | PARTICIP              | ANTE | $\bigcirc$ |       |        |
|           |             |              | Selecionar Partic | ipante<br>articipante |      |            |       |        |

| 😌 : Alterar Datios do Participante |            |               |                      |                       |  |
|------------------------------------|------------|---------------|----------------------|-----------------------|--|
| Participantes de Extensão (1)      |            |               |                      |                       |  |
| CPF                                | Passaporte | Nome          | E-mail               | Data de<br>Nascimento |  |
| 10 5 4                             | 10. 推动改变。  | とき とう きゃ あみため | ·注意:"注意"的"新兴"的"新兴"的" |                       |  |

O sistema direciona o usuário para a tela DADOS DO NOVO PARTICIPANTE na qual devem ser preenchidos dados como tipo da participação, frequência da participação, autorização para declaração, autorização para certificação, observação a constar no certificado.

O tipo de participação poderá ser: aluno de graduação bolsista, aluno de graduação voluntário, aluno de pós-graduação, apresentador de trabalho, autor,

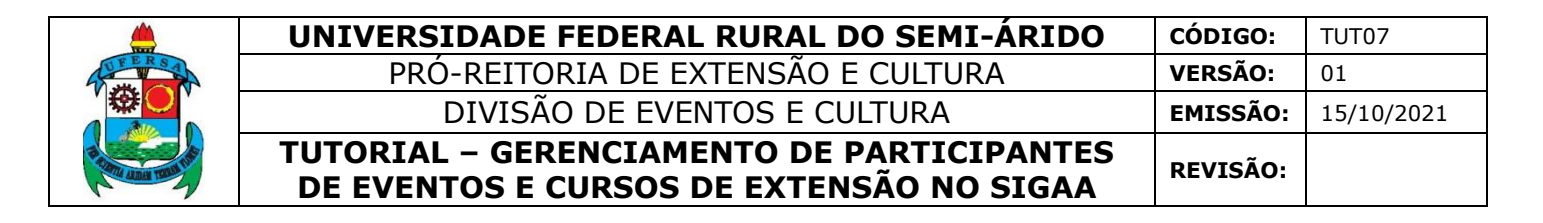

avaliador *Ad Hoc*, avaliador, colaborador externo, docente colaborador, instrutor, ministrante, orientador, palestrante, participante, técnico colaborador.

No caso de participante que seja ministrante ou palestrante inclua no campo OBSERVAÇÃO NO CERTIFICADO o nome da atividade/palestra que será proferida por ele. Bem como que no caso do participante ser apresentador de trabalho, o usuário deverá incluir no campo OBSERVAÇÃO NO CERTIFICADO, o nome do trabalho que será apresentado.

| DADOS DO NOVO PARTICIPANTE                                                                                                    |  |  |  |  |  |
|----------------------------------------------------------------------------------------------------|--|--|--|--|--|
| Atividade de Extensão:                                                                                                    |  |  |  |  |  |
| Tipo: EVENTO                                                                                                    |  |  |  |  |  |
| Tipo de Participação: * SELECIONE UM TIPO 🗸                                                                                                    |  |  |  |  |  |
| Frequência de Participação: 🗰 🛛 🥱                                                                                                    |  |  |  |  |  |
| Autorizar Declaração? 🖸 🔿 SIM 🔘 NÃO                                                                                                    |  |  |  |  |  |
| Autorizar Certificado? 🖸 🔿 SIM 🖲 NÃO                                                                                                    |  |  |  |  |  |
| Observação no Certificado: 🖸                                                                                                    |  |  |  |  |  |
| Caracteres Restantes: 180                                                                                                    |  |  |  |  |  |
| Adicionar Participante Cancelar                                                                                                    |  |  |  |  |  |
| Extensão                                                                                                    |  |  |  |  |  |
| SIGAA   Superintendência de Tecnologia da Informação e Comunicação - (84) 3317-8210   Copyright © 2006-2020 - UFERSA - srv-sigaa01-prd.ufersa.edu.br - v3.13.27 |  |  |  |  |  |

b) Participante sem cadastro no sistema

Caso o participante nunca tenha participando de uma atividade de extensão, será necessário realizar o seu cadastro completo para manter a consistência e bom funcionamento do sistema.

Após clicar em ADICIONAR NOVO PARTICIPANTE o usuário deve selecionar o ícone CADASTRAR NOVO PARTICIPANTE.

| Portal do Docente > Listar/Alterar Participantes                                                                                                    |                         |  |  |  |  |
|----------------------------------------------------------------------------------------------------|-------------------------|--|--|--|--|
|                                                                                                    |                         |  |  |  |  |
| Caro(a) Coordenador(a),<br>Esse opção permite adicionar um novo participante à atividade ou mini atividade de extensão.<br>Caso o participante já possua cadastro no sistema devido a atividade anteriores, basta apenas selecionar o participante existente. Caso o participante<br>tenha participando de uma atividade de extensão, será necessário realizar o seu cadastro completo para manter a consistência e bom funcionamento do sister<br>Se não for possível obter todas informações necessárias para o cadastro do participante como CPF, endereço e e-mail infelizmente o participante não por<br>associado a atividade de extensão no sistema, esse controle deverá ser feito manualmente. | unca<br>ma.<br>derá ser |  |  |  |  |
| 🐍 Cadastrar Novo Participante                                                                                                    |                         |  |  |  |  |
| BUSCA POR PARTICIPANTE                                                                                                    |                         |  |  |  |  |
| CPF:                                                                                                    |                         |  |  |  |  |
| Passaporte:                                                                                                    |                         |  |  |  |  |
| Nome:                                                                                                    |                         |  |  |  |  |
| E-mail:                                                                                                    |                         |  |  |  |  |
| Buscar                                                                                                    |                         |  |  |  |  |

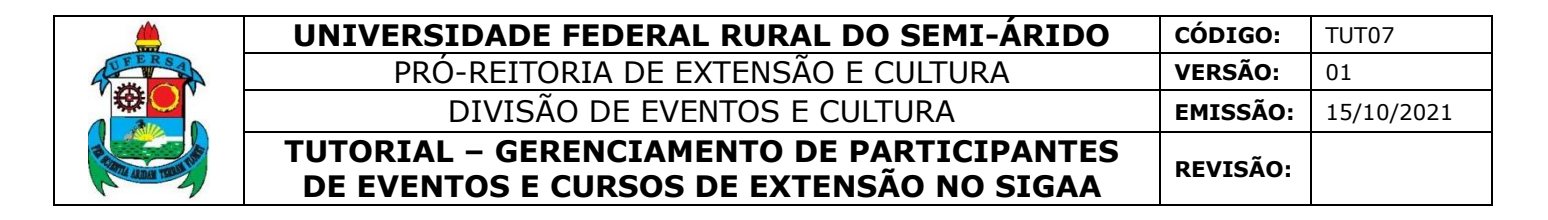

O sistema irá direcioná-lo ao formulário de cadastro, no qual deverão ser preenchidos no mínimo os dados obrigatórios indicados pelo símbolo de estrela azul. Caso o participante seja estrangeiro, selecione essa opção no formulário (o sistema atribuirá como obrigatório a informação no número de passaporte).

| Formulário de Cadastro                                   |                         |  |  |  |  |
|----------------------------------------------------------|-------------------------|--|--|--|--|
| BUSCAR USUÁRIOS INTERNOS                                 |                         |  |  |  |  |
| Nome:                                                    |                         |  |  |  |  |
| DADOS PESSOAIS                                           |                         |  |  |  |  |
| Estrangeiro:                                             |                         |  |  |  |  |
| CPF: *                                                   |                         |  |  |  |  |
|                                                          |                         |  |  |  |  |
| Passaporte:                                              |                         |  |  |  |  |
| Nome Completo: *                                         |                         |  |  |  |  |
| Data de Nascimento: * Ex.:(dd/mm/aaaa)                   |                         |  |  |  |  |
|                                                          |                         |  |  |  |  |
| ENDEREÇO                                                 |                         |  |  |  |  |
| CEP: < (clique na lupa para buscar o endereço do CEP inf | formado)                |  |  |  |  |
| Rua/Av.:                                                 | Número:                 |  |  |  |  |
| Bairro:                                                  |                         |  |  |  |  |
| Complemento:                                             |                         |  |  |  |  |
| UF: Rio Grande do Norte 🗸                                | Município: NATAL 🗸      |  |  |  |  |
|                                                          |                         |  |  |  |  |
| Contato                                                  |                         |  |  |  |  |
| Telefone Fixo: (xx) xxxx-xxxx                            | Celular: (xx) xxxx-xxxx |  |  |  |  |
|                                                          |                         |  |  |  |  |
| Autenticação                                             |                         |  |  |  |  |
| E-mail: 😭                                                |                         |  |  |  |  |
| Confirmação de E-mail: 😭                                 |                         |  |  |  |  |
| Senha: Gerada Pelo Sistema                               |                         |  |  |  |  |
|                                                          |                         |  |  |  |  |
| Cadastrar Cancelar                                       |                         |  |  |  |  |
| Campos de preenchimento obrigatóri                       |                         |  |  |  |  |

Se não for possível obter todas informações necessárias para o cadastro do participante como CPF, endereço e e-mail infelizmente o participante não poderá ser associado a atividade de extensão no sistema.

Após cadastrar o novo participante, o usuário deve voltar ao passo a passo descrito no item 2.1.1 a e adicionar o novo participante.